#### Combi Cool PERIAATEKUVA DIGI ONE KÄYTÖLLE kylmäalan tukkuliike

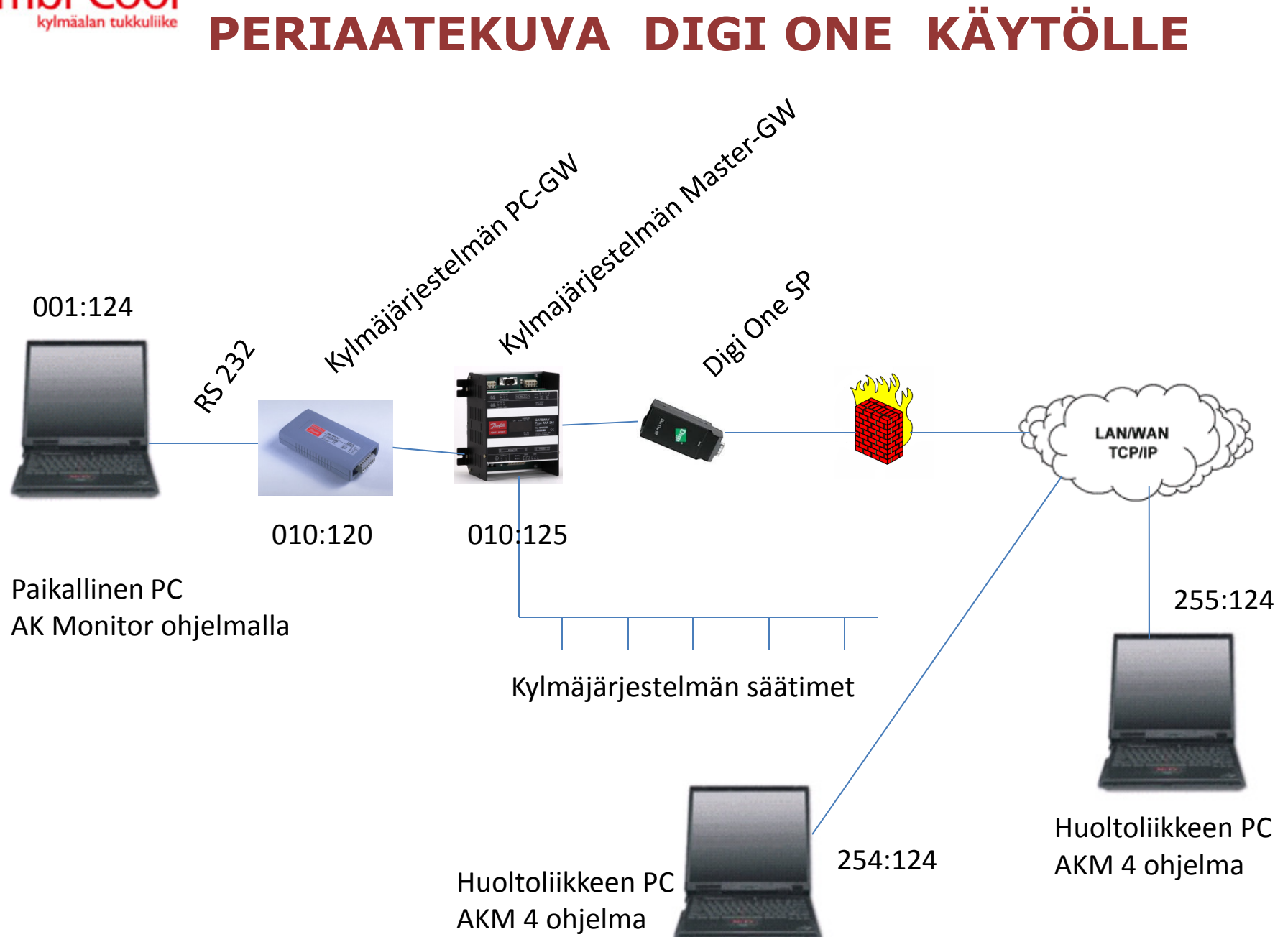

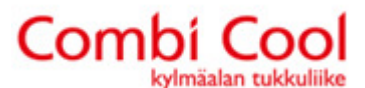

Digi One on mahdollista kytkeä ainoastaan AKA 245 Gatewayhin. Vanhempiin malleihin kuin AKA 244, AKA 243A, AKA 243B ja AKA 24 se ei sovellu.

HUOMIO! Digi One käyttää ainoastaan porttia 23.

GW asetuksissa annetan sille järjestelmän osoite ja GW tyyppi 2 (0 = PC GW; 1 = MDM GW; 2 = TCP/IP GW)

Sivu 1 esimerkin mukaan Master GW reititykseen kirjoitetaan RS 232 portin kohdalle 254 – 255 Danbuss rivin kohdalle voi, mutta ei ole pakko, kirjoittaa:

1 - 1 120 10 - 10 0

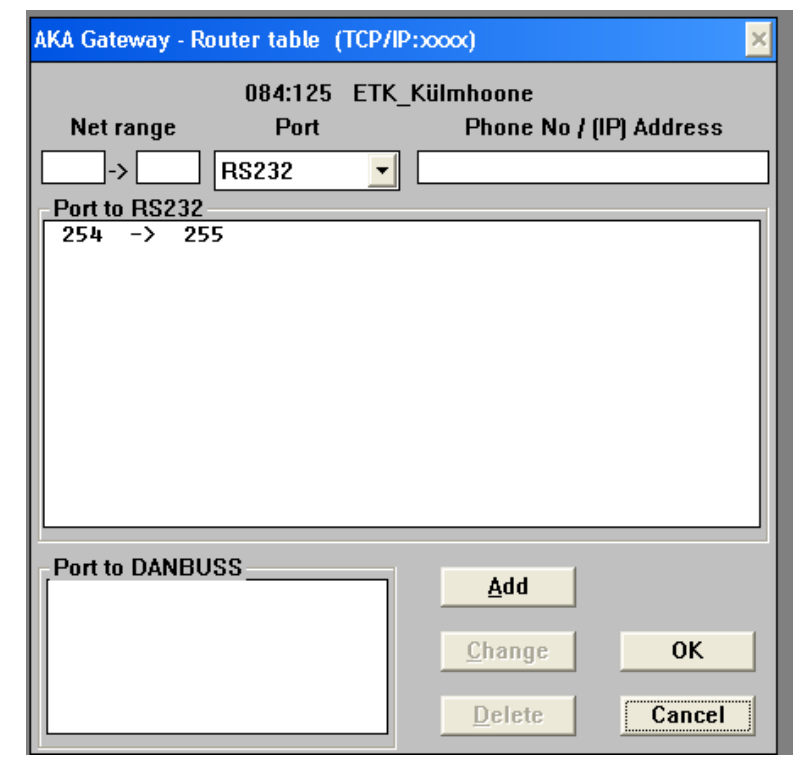

### Combi Cool kylmäalan tukkullike DIGI ONE KÄYTTÖÖNOTTO AKM OHJELMALLA

Ennen käytöönottoa, ota PC:ltä jolla tulet ohjelmoimaan Digi One:a, palomuuri pois käytöstä. Löydät sen: "Control Panel" – "Windows Firewall" – "Off"

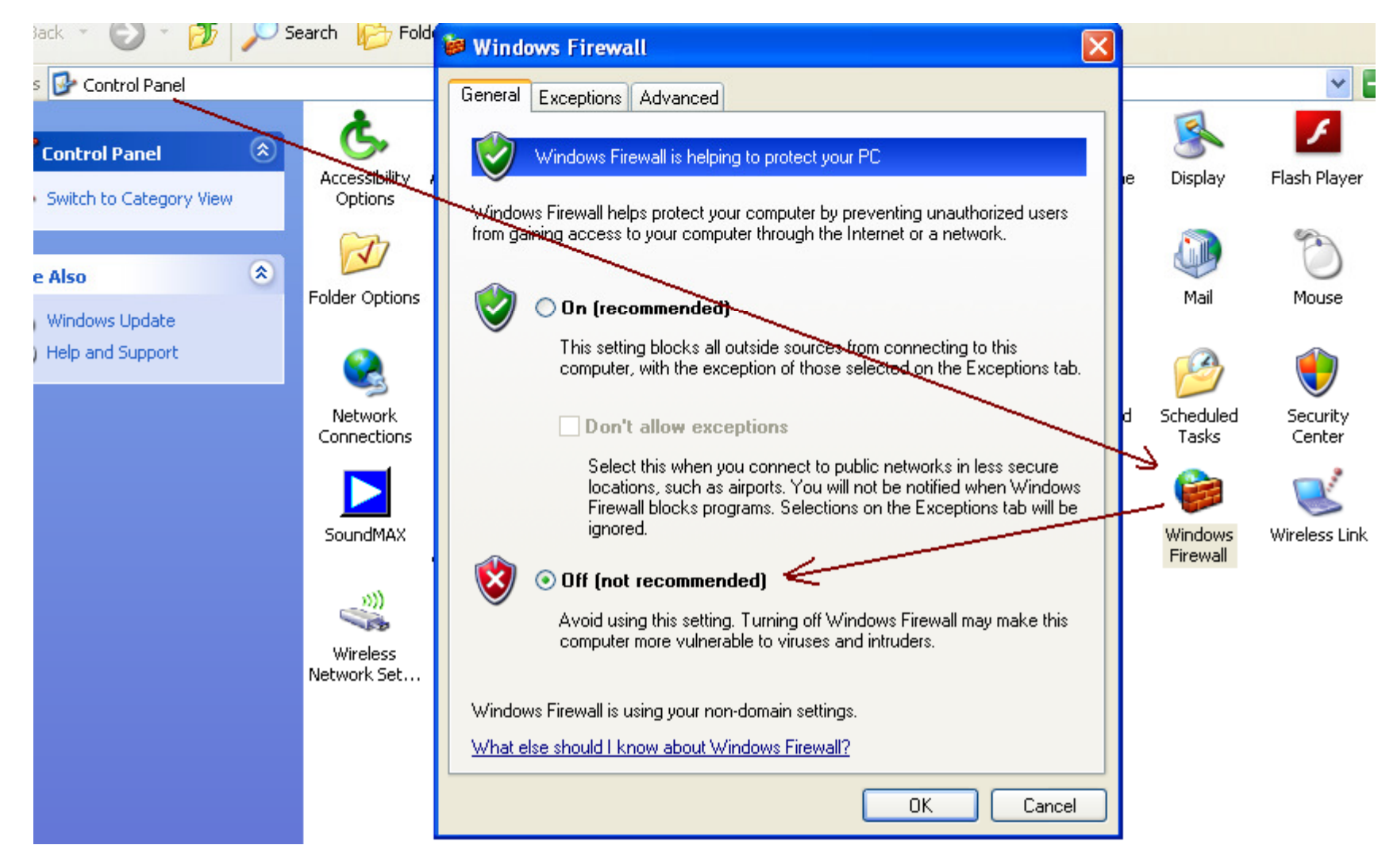

### Combi Cool kylmäälän tukkuliike DIGI ONE KÄYTTÖÖNOTTO AKM OHJELMALLA

Anna PC:lle staatinen IP osoite:

- Start
- Connect to
- Show all connections
- Local area connection

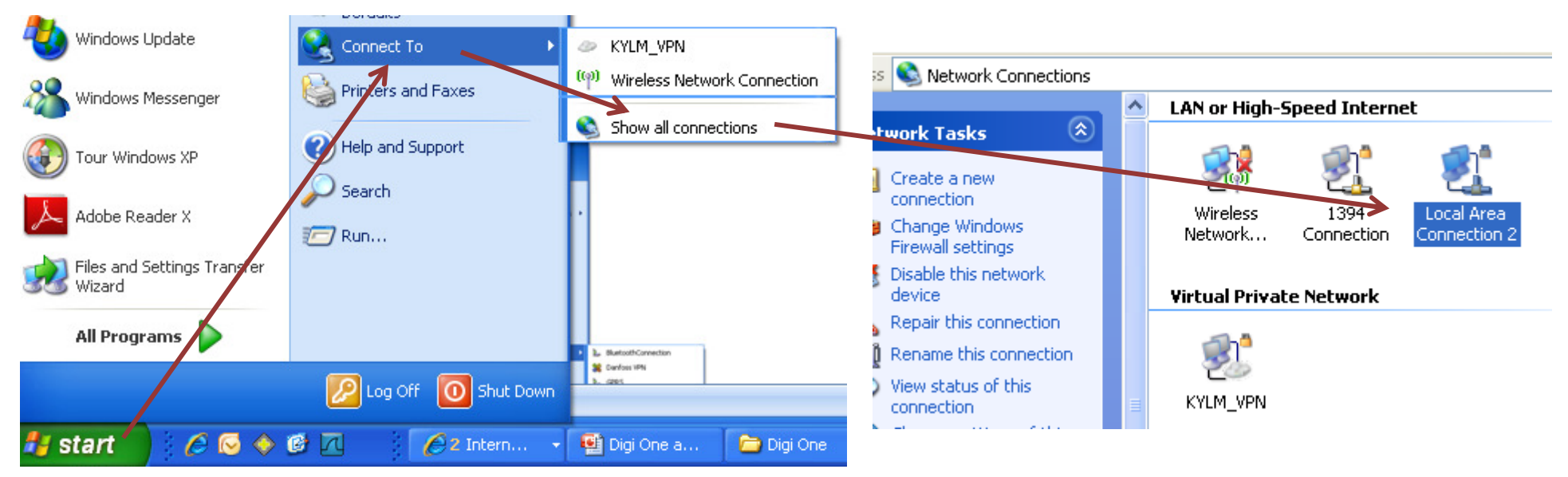

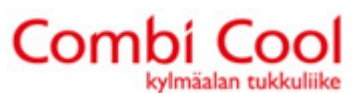

Jatka:

- Local Area Connection
- Properties
- Internet Protocol (TCP/IP)
- Properties

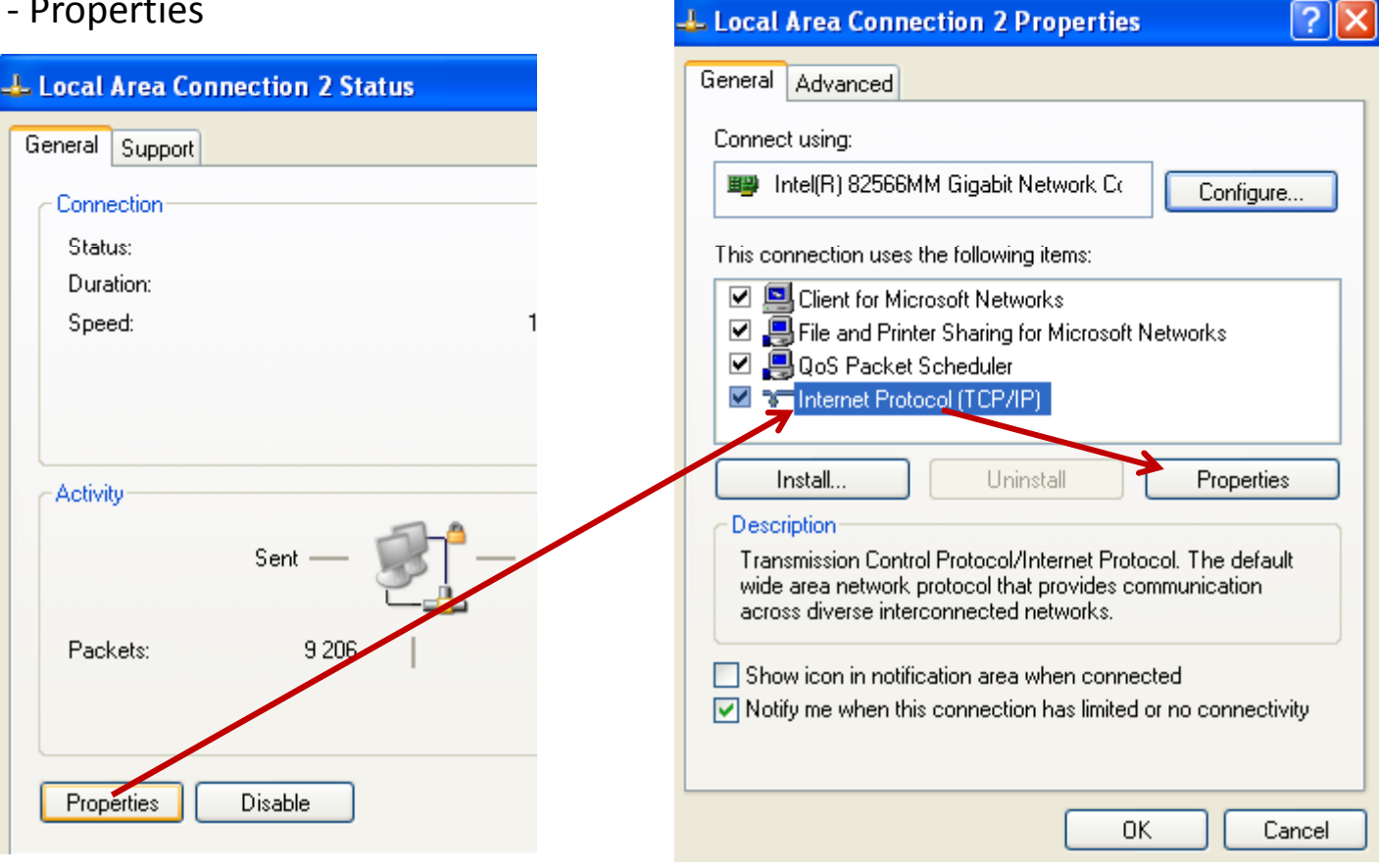

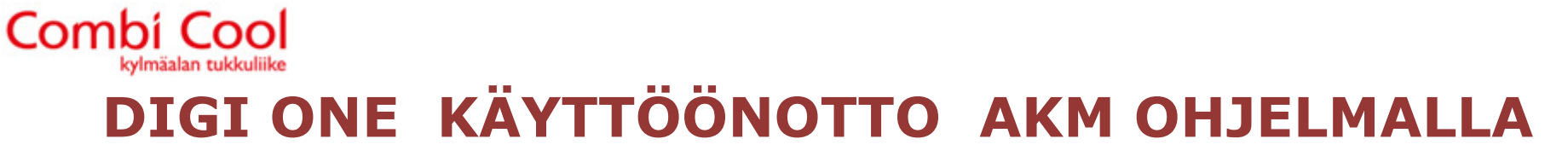

Anna PC:lle tässä oleva IP osoite, Subnet Mask ja Default gateway osoiteet.

Digi One ei tunnista muita osoitteita kuin nämä.

Paina OK.

| ternet Protocol (TCP/IP) Prope                                                                                    | rties 🛛 🥐                                                                |
|----------------------------------------------------------------------------------------------------|--------------------------------------------------------------------------|
| General                                                                                                    |                                                                          |
| You can get IP settings assigned autor<br>this capability. Otherwise, you need to<br>the appropriate IP settings. | natically if your network supports<br>ask your network administrator for |
| Obtain an IP address automatical                                                                                  | ly .                                                                     |
| <ul> <li>Use the following IP address:</li> </ul>                                                                 |                                                                          |
| IP address:                                                                                                    | 192.168.001.095                                                          |
| Subnet mask:                                                                                                    | 255 . 255 . 255 . 0                                                      |
| Default gateway:                                                                                                  | 192 . 168 . 001 . 001                                                    |
| Obtain DNS server address autor                                                                                   | natically                                                                |
| Use the following DNS server add                                                                                  | dresses:                                                                 |
| Preferred DNS server:                                                                                             |                                                                          |
|                                                                                                    |                                                                          |

| IP:      | 192.168.001.095 |
|----------|-----------------|
| Subnet:  | 255.255.255.0   |
| Getaway: | 192.168.001.001 |

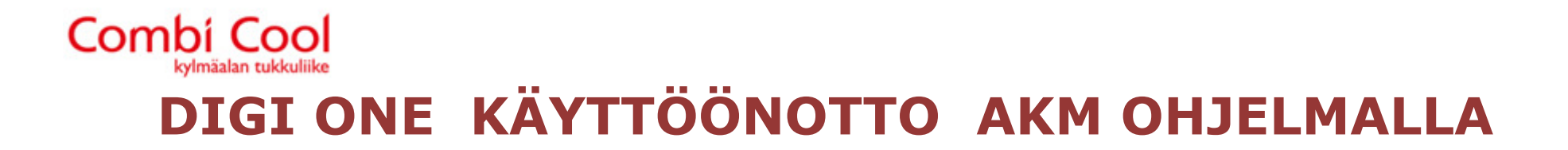

Yhdistä PC ristikaapelilla Digi One säätimeen.

Käynnistä Digi ohjelma. Jos ohjelma ei löydä automaattisesti Digi säädintä paina "Refresh" painiketta.

Löytäessään säätimen on sen tehtaan asetusarvot 0:0:0:0. Paina "Set IP Address" ja anna omat arvot Digi One säätimelle. Paina "OK".

Digi One on nyt säädetty.

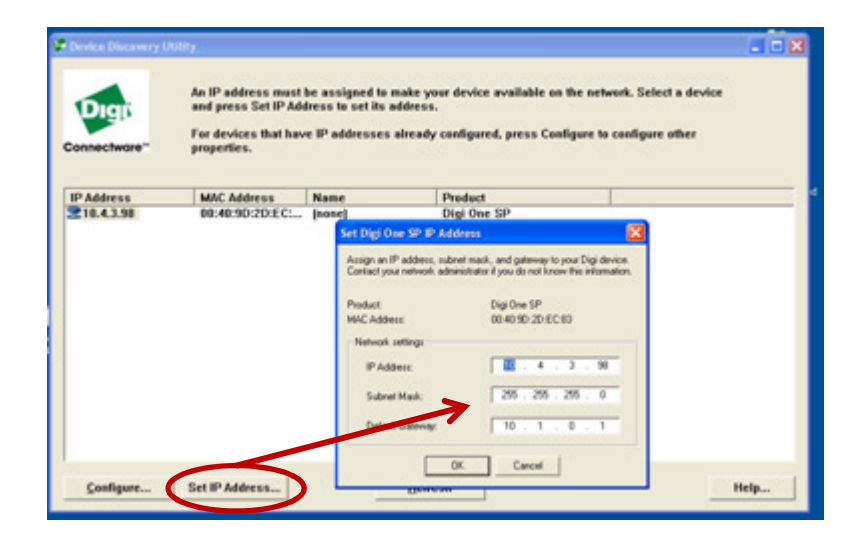

Esimerkiksi: IP: 192.168.001.086 Subnet: 255.255.255.0 Getaway: 192.168.001.001

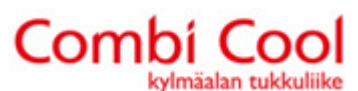

AKM ohjelmassa pitäisi nyt "AKM asettelu – Portin asetukset" ottaa käyttöön "AKA Winsock" väylä (vanhemassa AKM versiossa AK1 Winsock), Portti "Host 1" ja laita rasti "Sallii Telnet Pad".

|                       |                 | _        |
|-----------------------|-----------------|----------|
| AKM portin asennus    |                 |          |
| Portin konfigurointi  | o               |          |
| Vayla Ei              | Surtonopeus Kay | yttoaika |
| SM.MDM ch1 , None     | , 9600, 10      | 0, AT8   |
| AKA.TCP ch1, None     | , 9600, 10      | 9, 000   |
| AKA.MDM ch1, None     | , 9600, 10      | 0, AT8   |
| AKA/m2 ch1, None      | 9600            | -        |
| AKA.WinSock, Host     | 1, , 1          | 9, ala   |
| m2/0larm , None       | 9600, 10        | 9,       |
| GSM-SMS , None        | , 9600,         | • **•    |
| SM.WinSock , None     | , , 1           | 9,       |
| <                     |                 |          |
| E Siirtono            | peus Käyttöaika | Yks      |
| Host 1 🔹              | 🚽 10 Sekunt     | i IP o   |
| 🔽 Sallii TelnedPad    | >               | IP G     |
| m? tietoverkka ocoite |                 | A 15     |

"AKM asettelu – Reitityksen asettelu" täytää: "AKA verkkoalue, IP osoite, Väylä" ja paina "Päivitys"

| Verkkoalue Puhelinnumero/IP osoite | Väylä Alustus                      |            |
|------------------------------------|------------------------------------|------------|
| 095 > 095 010.197.197.102          | AKA.WinSoc 🕤 Default               | ▼ >>Change |
| Reititin linjat                    |                                    |            |
| 081-081 4522586                    | <aka.mdm ch1=""> Default</aka.mdm> | Päivitys   |
| 090-090 7461640                    | <aka.mdm ch1=""> Default</aka.mdm> |            |
| 091-091 4351774                    | <aka.mdm ch1=""> Default</aka.mdm> |            |
| 093-093 7868968                    | <aka.mdm ch1=""> Default</aka.mdm> | Poista     |
| 095-095 010.197.197.102            | <aka.winsock></aka.winsock>        |            |

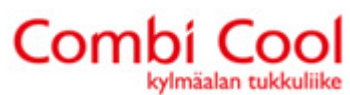

HUOMIO! Digi One on yleensä yhdistetty sisäverkkoon ja sen IP osoite on 192.168.xxx.xxx

Huoltoliikkeen PC:ltä otetaan yhteyttä ulkopuolisen IP osoitteen kautta (Esim: 048.197.197.102). Huoltoliikkeen AKM ohjelmaan kirjoitetaan reitityksen kohdalle ainaa ulkopuolinen IP.

Jos paikallinen PC (AK Monitor ohjelma) ja Digi One ovat samassa sisäverkossa, AKM ohjelmaan annetaan Digi One:n sisäinen IP osoite (Esim: 192.168.012.097).

HUOMIO! Kun kaikki pelaa hyvin anna PC:lle nyt uudestaan dynaaminen IP osoite ja palauta palomuuri.